# Reset Single Sign-On (SSO)-configuratie op SNA Manager

### Inhoud

Inleiding Voorwaarden Vereisten Gebruikte componenten Probleem Oplossing Automatisch met één lijn

## Inleiding

Dit document beschrijft hoe u de Single Sign On (SSO) kunt instellen op de lege/standaardwaarden in Secure Network Analytics Manager.

## Voorwaarden

#### Vereisten

Er zijn geen specifieke vereisten van toepassing op dit document.

#### Gebruikte componenten

De informatie in dit document is gebaseerd op Secure Network Analytics Manager (SMC), versie 7.1 en hoger.

Een SSH client/applicatie met kopie-and-paste functionaliteit wordt aangemoedigd voor dit artikel.

De informatie in dit document is gebaseerd op de apparaten in een specifieke laboratoriumomgeving. Alle apparaten die in dit document worden beschreven, hadden een opgeschoonde (standaard)configuratie. Als uw netwerk live is, moet u zorgen dat u de potentiële impact van elke opdracht begrijpt.

## Probleem

De geconfigureerde SSO-instellingen zijn ongeldig of verouderd, of het Central Management toont Configuration Changes Failed nadat een ongeldige of verouderde SSO-configuratie is opgeslagen.

## Oplossing

Er zijn twee delen in de SSO Configuration die Central Management en Fedlet Manager zijn. Als u

een vergelijking van de oorspronkelijke en definitieve configuraties wilt uitvoeren, voert u alle genoemde stappen uit. Als een vergelijking niet gewenst is, voert u alleen de opdrachten uit die niet zijn gemarkeerd als (optioneel). Een One-Liner commando aan het einde van dit artikel voert de stappen voor u uit.

Stap 1. (optioneel) Als u de huidige Central Management-configuratie wilt vergelijken met het eindresultaat, voert u de jq '.configurableElements.sso' /lancope/var/services/cm/configuration/\$(awk -F\" '{print \$8}' /lancope/var/services/cm-agent/configuration/managementChannel.json)/config.json > jqdoldcm.json Uit.

741smc:~# jq '.configurableElements.sso' /lancope/var/services/cm/configuration/\$(awk -F\" '{print \$8}' /lancope/var/services/cm-agent/configuration/managementChannel.json)/config.json > jqdoldcm.json

741smc:~#

Stap 2. (Optioneel) Als u de huidige configuratie wilt vergelijken met het eindresultaat, voert u de jq . /lancope/var/fedlet-manager/conf/fedlet-manager.json > jqdoldfm.json Uit.

```
741smc:~# jq . /lancope/var/fedlet-manager/conf/fedlet-manager.json > jqdoldfm.json
741smc:~#
```

Stap 3. Maak een tijdelijke variabele met de tmpfile=\$(mktemp) uit.

741smc:~# tmpfile=\$(mktemp) 741smc:~#

Stap 4. Maak een tijdelijke variabele met de cm\_file=\$(echo /lancope/var/services/cm/configuration/\$(awk -F\" '{print \$8}' /lancope/var/services/cm-agent/configuration/managementChannel.json)/config.json)Uit.

```
741smc:~# cm_file=$(echo /lancope/var/services/cm/configuration/$(awk -F\" '{print $8}'
/lancope/var/services/cm-agent/configuration/managementChannel.json)/config.json)
741smc:~#
```

Stap 5. Bepaal uw huidige Secure Network Analytics-versie met de echo \$SWINFO\_version uit.

```
741smc:~# echo $SWINFO_version
7.4.1
Als de SMC-versie 7.4.1 is, voert u deze opdrachten uit:
```

```
741smc:~# cp $cm_file $tmpfile && jq --arg foo "" --argjson bar false
'.configurableElements.sso.ssoEnabled = $bar|.configurableElements.sso.ssoDescription =
$foo|.configurableElements.sso.idpXml = $foo|.configurableElements.sso.ssoProxy =
$foo|.configurableElements.sso.ssoOnly = $bar|.configurableElements.sso.downloadIdpXml = $bar'
"$tmpfile" > $cm_file && rm -f -- $tmpfile
741smc:~# cp /lancope/var/fedlet-manager/conf/fedlet-manager.json $tmpfile && jq --arg foo "" --
argjson bar false '.ssoEnabled = $bar|.ssoDescription = $foo|.idpXml = $foo|.ssoProxy =
$foo|.state = "NO_CONFIGURATION"|.message="Single Sign-On is not configured."' $tmpfile
>/lancope/var/fedlet-manager/conf/fedlet-manager.json && rm -f -- $tmpfile
741smc:~#
```

Als de SMC-versie ouder is dan 7.4.1, voert u deze opdrachten uit:

711smc:~# cp \$cm\_file \$tmpfile && jq --arg foo "" --argjson bar false
'.configurableElements.sso.ssoEnabled = \$bar|.configurableElements.sso.ssoDescription =
\$foo|.configurableElements.sso.idpXml = \$foo|.configurableElements.sso.ssoOnly =
\$bar|.configurableElements.sso.downloadIdpXml = \$bar' "\$tmpfile" > \$cm\_file && rm -f -- \$tmpfile

```
711smc:~# cp /lancope/var/fedlet-manager/conf/fedlet-manager.json $tmpfile && jq --arg foo "" --
argjson bar false '.ssoEnabled = $bar|.ssoDescription = $foo|.idpXml = $foo|.state =
"NO_CONFIGURATION"|.message="Single Sign-On is not configured."' $tmpfile >/lancope/var/fedlet-
manager/conf/fedlet-manager.json && rm -f -- $tmpfile
711smc:~#
```

Stap 6. (Optioneel) Als u de configuratie van het eindresultaat wilt vergelijken met de oorspronkelijke configuraties, voert u deze opdrachten uit:

```
741smc:~# jq '.configurableElements.sso' $cm_file > jqdnewcm.json
741smc:~# jq . /lancope/var/fedlet-manager/conf/fedlet-manager.json > jqdnewfm.json
741smc:~# diff -y jqdoldcm.json jqdnewcm.json
741smc:~# diff -y jqdoldfm.json jqdnewfm.json
Stap 7. (Optioneel) Verwijder de json bestanden die als onderdeel van dit vergelijkingsproces in de
laatste stap zijn gemaakt.
```

```
741smc:~# rm -f jqdoldcm.json jqdnewcm.json
741smc:~# rm -f jqdoldfm.json jqdnewfm.json
```

Stap 8. De variabelen die aan het begin van dit document zijn gemaakt, worden verwijderd.

```
711smc:~# unset tmpfile
711smc:~# unset cm_file
711smc:~#
Start het centrale beheerproces opnieuw met de docker central-managementUit.
```

```
741smc:~# docker restart svc-central-management
svc-central-management
741smc:~#
```

#### Automatisch met één lijn

Voer deze opdracht uit om alle stappen uit te voeren die in dit artikel te zien zijn. De output bevat wat extra opmaak.

```
bash <(base64 -d <<<
```

"H4sIAIXWV2MAA+1WXW/aQBB8769YWVZIpNoobapWQkSqSIh4AEehaSuVKrrYa3LBvnPuDihq+t+7Z4PBBMhHX6qqEqDcst6 dnRsyi+GNBA/BGYiB6Bs2RDgEDzqCG/jMFGfXCWpgIoIzZm5QQZtTYCC6bMTFEAymGcQUAt/3wYGGSTN7bLr76ch+eQCNML2 ah9A2qydMhDLD+oSpukY14SHqepjWQyliPhwrZrgUdXefTUfgtQcO1H5migsD7odfta2PewRdmLUiKRMUTumL1g0TAhP/Vkt xMM8qDtDQCWIG/jtoYMmGOZECB+IMjbFzhmOlqAq06EOxBLplYdCGGaTJb++g5pftibbTJE/QvtayBu6cBjiG27tIJ1GY5v2 f1b6NUYIG+ralrV209aukxHmSV8yu8lnXYkXjBZD4CUCWyghlmlEpXOrlDUW7MuLxLIe6egEklMssYvkMG6izspqPVEQVtFY fp/F4DN/A7X/p9NrB1QSVpjA0m+C894/8Qwe+QwNI1wLCbEmxO1ch703Rj0B5TA0hlhIcpzjk814zBTFLNO64N/s+FTYaQRN ceuR+Z+4J61Dxz0QowaWe0/J51H1Nk8fz6H2u5I/ZkzIDkcwehxrJqUgkizolBMqvgbNgziF11HQSiyoFLybuKtQS5S8S3v0 vZ8MtbCF7jdMH10W/Vjo5veCqFfTanbPLi4+f0kHPufdT1JpQNp0+6ZXg9f1QeIEArkFIUyobI9+pLYc4fhEHGz1tANp5/20 p/xdoRaB/tx5j/kxjEzgtje0PrY1KPd2arAm1H1jT23mUKQoWf+RW1H1gUz1p8DU5CXE71WRNiZQj8qcZkK/FmJvvWNDmo6H fD2DKaCcKzZg1pOX1PUCmcML1WFNUqqIava6VHCFhCpLIti4sDu6hh9PFmZzONgJvtrYdrFG6iYeVwdb3A100XQ/Pe2/YJqo g4gqI8jLK11WSq9QfUfRSaKo/qayREdq8fHGUiq1Zvj1qa131b+f0qy1bs13z1qWAi+NCoQVy5wLpV6e2LCWWBBmOaBVRRrr oseiFRZ63XCjtP+vNUjxa2ZKoGuyG90o30zkftYILAAA=" | gunzip) VOOrbeeldUitVOer:

#### 741smc:~# **bash <(base64 -d <<<**

"H4sIAIXWV2MAA+1WXW/aQBB8769YWVZIpNoobapWQkSqSIh4AEehaSuVKrrYa3LBvnPuDihq+t+7Z4PBBMhHX6qqEqDcst6 dnRsyi+GNBA/BGYiB6Bs2RDgEDzqCG/jMFGfXCWpgIoIzZm5QQZtTYCC6bMTFEAymGcQUAt/3wYGGSTN7bLr76ch+eQCNML2 ah9A2qydMhDLD+oSpukY14SHqepjWQyliPhwrZrgUdXefTUfgtQc01H5migsD7odfta2PewRdmLUiKRMUTumL1g0TAhP/Vkt xMM8qDtDQCWIG/jtoYMmGOZECB+IMjbFzhmOlqAq06EOxBLplYdCGGaTJb++g5pftibbTJE/QvtayBu6cBjiG27tIJlGY5v2 f1b6NUYIG+ralrV209aukxHmSV8yu8lnXYkXjBZD4CUCWyghlmlEpXOrlDUW7MuLxLIe6egEklMssYvkMG6izspqPVEQVtFY fp/F4DN/A7X/p9NrBlQSVpjA0m+C894/8Qwe+QwNIlwLCbEmxOlch7O3RjOB5TA0hlhIcpzjk814zBTFLNO64N/s+FTYaQRN ceuR+Z+4J6lDxzOQowaWeO/J5lH1Nk8fz6H2u5I/ZkzIDkcwehxrJqUgkizolBMqvgbNgziF1lHQSiyoFLybuKtQS5S8S3vO vZ8MtbCF7jdMH1OW/Vjo5veCqFfTanbPLi4+fOkHPufdT1JpQNp0+6ZXg9flQeIEArkFIUyobI9+pLYc4fhEHGzltANp5/20 p/xdoRaB/tx5j/kxjEzgtje0PrY1KPd2arAm1H1jT23mUKQoWf+RW1H1gUz1p8DU5CXE71WRNiZQj8qcZkK/FmJvvWNDmo6H fD2DKaCcKzZglpOX1PUCmcML1WFNUqqIava6VHCFhCpLIti4sDu6hh9PFmZzONgJvtrYdrFG6iYeVwdb3A100XQ/Pe2/YJqo g4gqI8jLK11WSq9QfUfRSaKo/qayREdq8fHGUiqlZvj1qal3Ib+f0qylbsI3zlqWAi+NCoQVy5wLpV6e2LCWWBBmOaBVRRRr oSeiFRZ63XCjtP+vNUjxa2ZKoGuyG90o3OzkftYILAAA=" | gunzip)

```
Stage 1 - Init Variables and Gather Files
Making temp file ...
        Done
Getting current Central Management state
        Done
Getting current Fedlet Statement
        Done
Stage 1 - complete
Stage 2 - Modifying configurations
Updating Central Management and Fedlet Manager Configuration
        Done
Stage 2 - Complete
Stage 3 - Compare
Comparing CM configurations
Note, this wont look any different unless SSO was actually configured previously or this is
broken
Old CM Config | New CM Conf
                                               {
{
                                             "ssoEnabled": false,
"ssoEnabled": true,
"ssoDescription": "Known Bad Config",
                                             "ssoDescription": "",
"idpXml": "https://www.example.com",
                                            | "idpXml": "",
"ssoProxy": "",
                                                "ssoProxy": "",
"ssoOnly": false,
                                                "ssoOnly": false,
"downloadIdpXml": true
                                            "downloadIdpXml": false
                                                }
}
Comparing Fedlet Statements
Old Fedlet Statement | New Fedlet Statement
{ {
"ssoEnabled": true, | "ssoEnabled": false,
"ssoDescription": "Known Bad Config", | "ssoDescription": "",
"idpXml": "", "idpXml": "",
"spFqdn": "741smc.example.local", "spFqdn": "741smc.example.local",
"ssoProxy": "", "ssoProxy": "",
"state": "FAILED TO DOWNLOAD IDP", | "state": "NO CONFIGURATION",
"message": "We couldn't reach the Identity Provider URL. En | "message": "Single Sign-On is not
configured."
} }
Stage 3 - Complete
Stage 4 - Unset variables and delete temporary files
Restarting Central Management
svc-central-management
        Done
Stage 4 - complete
```

#### Over deze vertaling

Cisco heeft dit document vertaald via een combinatie van machine- en menselijke technologie om onze gebruikers wereldwijd ondersteuningscontent te bieden in hun eigen taal. Houd er rekening mee dat zelfs de beste machinevertaling niet net zo nauwkeurig is als die van een professionele vertaler. Cisco Systems, Inc. is niet aansprakelijk voor de nauwkeurigheid van deze vertalingen en raadt aan altijd het oorspronkelijke Engelstalige document (link) te raadplegen.